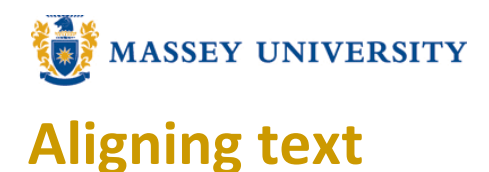

## Microsoft Word 2003

| Eile     | <u>E</u> dit | ⊻iew | Insert | F <u>o</u> rmat | <u>T</u> ools | T <u>a</u> ble | <u>W</u> indow | <u>H</u> elp |              |                 |       |
|----------|--------------|------|--------|-----------------|---------------|----------------|----------------|--------------|--------------|-----------------|-------|
|          | 🖻 📕          | a 🔁  | 6      | à 💞             | X 🖻           | 🛍 💅            | ю. <b>•</b>    | CH +   (     | a 🗗          |                 | III 🤞 |
| <u>4</u> | Normal       | ·    | Times  | New Roma        | n <b>v</b> 12 | 2 - 18         | : <u>I</u> U   | Left         | Rig<br>entre | ht<br>Justified | ‡≣ -  |

1. Highlight the text you would like to align

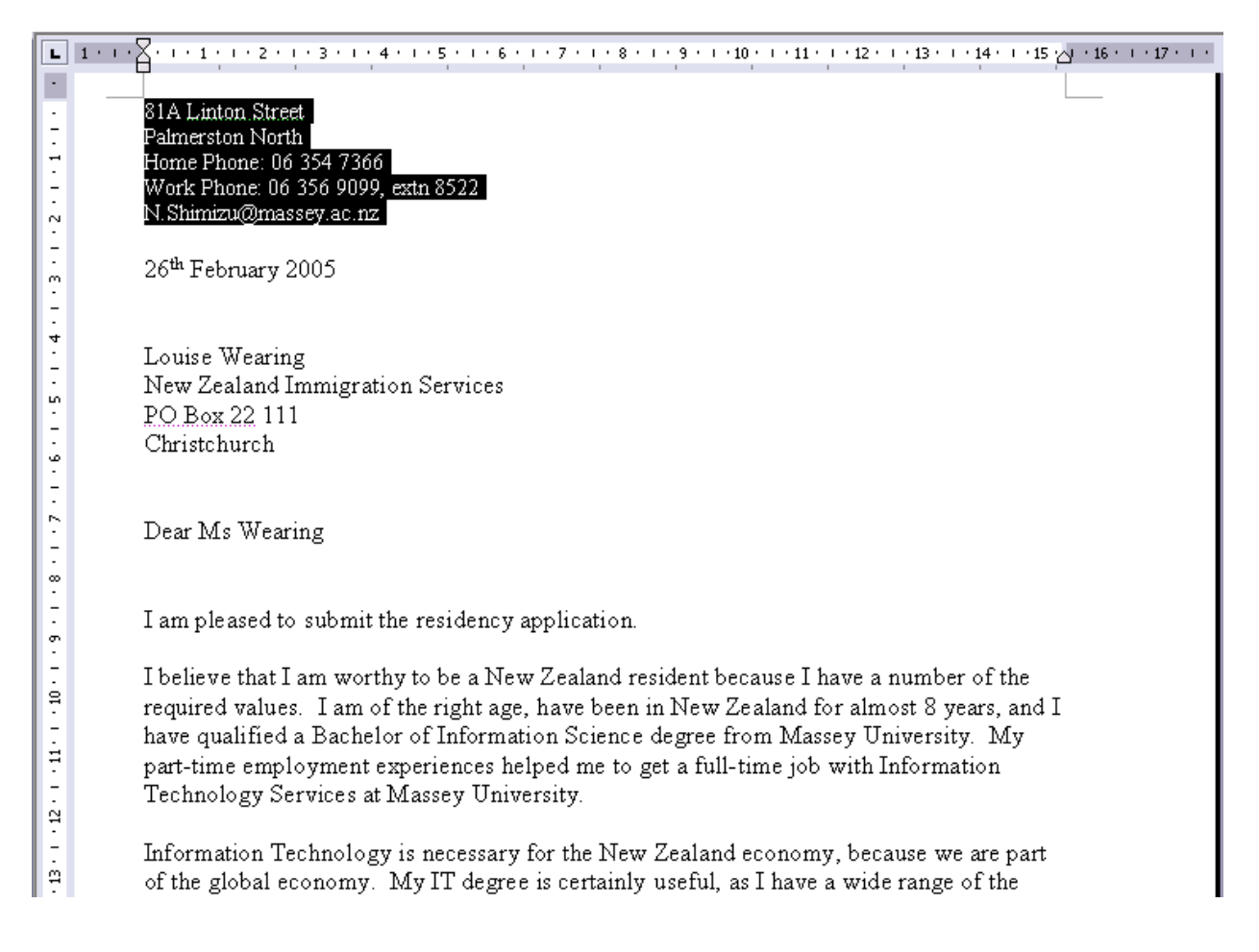

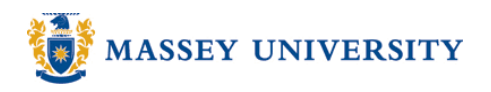

## 2. Click for **Right Alignment**

| L                        | 1 - 1 - 2 - 1 - 3 - 1 - 4 - 1 - 5 - 1 - 6 - 1 - 7 - 1 - 8 - 1 - 9 - 1 - 10 - 1 - 11 - 1 - 12 - 11 - 43 - 1 - 14 - 1 - 15 - 1 - 16 - 1 - 17 - 1 - 17 - 1 - 17 - 1 - 10 - 1 - 11 - 1                                                                                                    |
|--------------------------|----------------------------------------------------------------------------------------------------|
|                          | 81A Linton Street<br>Palmerston North<br>Home Phone: 06 354 7366<br>Work Phone: 06 356 9099, extn 8522<br>N.Shimizu@massey.ac.nz                                                                                                    |
|                          | 26 <sup>th</sup> February 2005                                                                                                    |
| 6 5 4                    | Louise Wearing<br>New Zealand Immigration Services<br><u>PO Box 22</u> 111<br>Christchurch                                                                                                    |
| . 8 . 1 . 7              | Dear Ms Wearing                                                                                                    |
| 1.6.                     | I am pleased to submit the residency application.                                                                                                    |
| 12 - 1 - 11 - 1 - 10 - 1 | I believe that I am worthy to be a New Zealand resident because I have a number of the<br>required values. I am of the right age, have been in New Zealand for almost 8 years, and I<br>have qualified a Bachelor of Information Science degree from Massey University. My<br>part-time employment experiences helped me to get a full-time job with Information<br>Technology Services at Massey University. |
| - 9<br>- 19              | Information Technology is necessary for the New Zealand economy, because we are part of the global economy. My IT degree is certainly useful, as I have a wide range of the                                                                                                    |

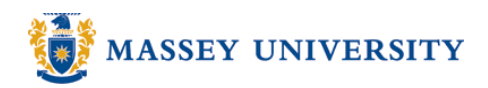

for Centre Alignment

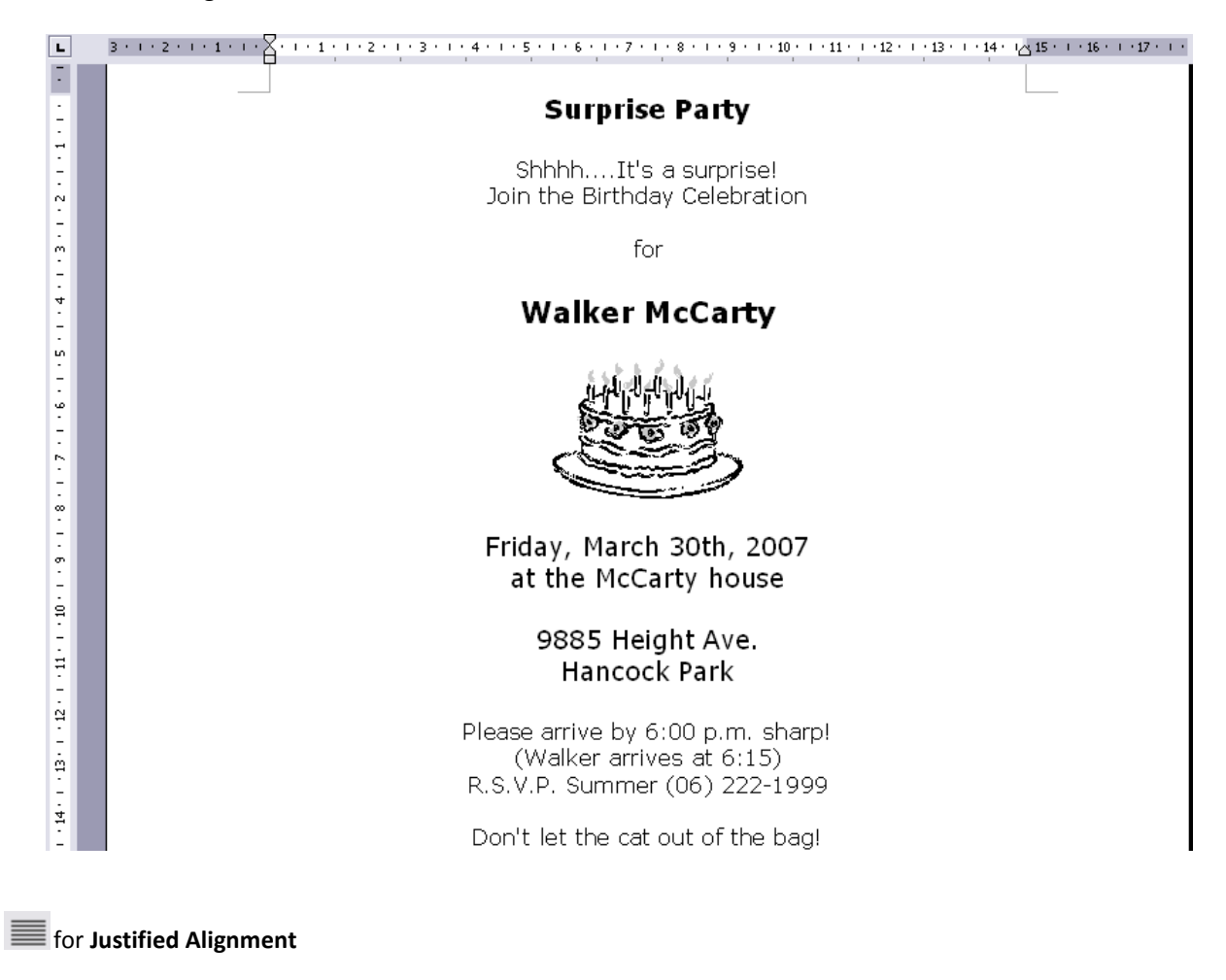

| L        | 3 - 1 - 2 - 1 - 1 - 1 - 1 - 1 - 1 - 1 - 1                                         |
|----------|-----------------------------------------------------------------------------------|
|          | screen, then click "Shut down", and choose the "Log Off" option from the          |
| 4        | menu. If log-off is successful the computer will reboot and bring up the initial  |
| 1.7      | login box. This may take a few minutes.                                           |
| <u>ب</u> |                                                                                   |
| -        | Black and white printing: 7 cents is deducted from network accounts for each      |
| ف        | page printed. Note that GST is deducted at the point of adding credit to the      |
| -        | petwork account e.g. a \$10 payment will add only \$8.89 to your budget. You      |
| , N      | must have a network account credit balance in order to print. When you print      |
| 11       | a document you will be asked to accept the charges before the document is         |
|          | printed If you accept the charges a message will pop up informing you of the      |
| 11       | printer ways decount has been sent to if you encounter any problems with          |
| 5        | printing or if you don't get the above messages you should report it to the       |
| 11       | Information Desk Colour printing: A4 and A3 colour printing is available          |
| ė        | Money is deducted from network accounts at the time of printing 50 cents for      |
| 12       | Ad and 80 cents for A3                                                            |
| i 🗄      | At and do conta for Ab.                                                           |
| 17       | Network accounts/computer hudgets: In order to print your network account         |
|          | must be in credit balance. Some paper coordinates provide students with a         |
| 19       | compute suddet as part of their course. Money may be added to network             |
| -        | accounts at the Londing Dock (Lovel 1) using cach or EETDOS transactions          |
| 12       | There is no minimum amount accorted in the library Cashior the                    |
| 1.2      | Prodictive Ruilding also add monou to notwork account. Credit and (Visa or        |
| 1        | Master card) may be used to add money to network accounts online through          |
| 1.       | Master cardy may be used to add money to record a down so that increases at       |
| 5        | the Cashiers and online and refunda are accepted to badget noteases at            |
| 1.       | The cashes and online, and retains are accepted to all anothis over \$5.00.       |
| 19       | Leab Rudert Info. Note that CST is deducted at the point of adding and it to      |
| -        | the network accounts or a 640 neurons will deal all the point of adding Credit to |
| 4        | the network account e.g. a \$ to payment will add only \$6.69 to your blidget.    |
| 1-       | Time Limits: Computers are qualified on a first same first served basis. They     |
| \$       | mile Linits. Computers are available of a first come, first served basis. They    |
| -        | may not be reserved. However, Library start may reserve groups of                 |
| •        | Computers for training sessions – Any computers unaffended for more than 15       |